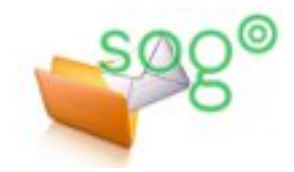

# COMMENT CONFIGURER THUNDERBIRD POUR EXPÉDIER UN COURRIEL AVEC UNE AUTRE ADRESSE ?

#### INTRODUCTION

Cette fiche pratique présente une manière possible de configurer Thunderbird afin qu'une personne puisse écrire des courriels avec une autre adresse d'expéditeur.

Elle s'applique notamment dans le cas où la personne fait partie d'un service dont l'adresse fonctionnelle est en réalité une liste de diffusion avec l'ensemble des personnes du service comme abonnés.

#### LA CONFIGURATION DANS THUNDERBIRD

Les copies d'écran ont été réalisées avec Thunderbird 45.7.1.

On suppose que Thunderbird est déjà configuré avec le compte personnel de l'agent. Il s'agit maintenant d'ajouter une identité correspondant à la deuxième adresse.

Ouvrir le panneau de gestion des comptes : [Options] / [Paramètres des comptes].

Se placer sur la configuration du compte de la personne et cliquer sur le bouton [Gérer les identités].

Faites [Ajouter...] pour obtenir la fenêtre de configuration d'une nouvelle identité.

## **Onglet [Paramètres]**

Les paramètres de l'identité sont classiques. Il convient d'être vigilant sur les points suivants.

Le **nom** de l'identité sera celui qui apparaîtra dans les courriels envoyés. Il faut y mettre le nom officiel correspondant à l'adresse, comme par exemple [CE.59R – Service – Bureau].

L'adresse pour la réponse peut être différente de l'adresse d'envoi, à adapter selon le fonctionnement souhaité.

La **signature** est importante. Elle peut être rédigée directement dans la fenêtre de configuration, en texte brut ou en HTML, ou bien être apposée à partir d'un fichier, situé sur le poste ou sur un lecteur constamment accessible. Selon les règles du courrier administratif, la signature doit comporter le nom de la personne et le nom et les coordonnées de son service.

| christophe.genser@ac-lille.fr                                                                                                    | Paramètres du com                                                                             | pte - <aline.chapuis@ac-lille.fr></aline.chapuis@ac-lille.fr>  |
|----------------------------------------------------------------------------------------------------|-----------------------------------------------------------------------------------------------|----------------------------------------------------------------|
| aline.chapuis@ac-lille.fr                                                                                                    |                                                                                               |                                                                |
| Paramètres serveur                                                                                                    | Nom du <u>c</u> ompte : aline.c                                                               | hapuis@ac-lille.fr                                             |
| Copies et dossiers                                                                                                    | Identité par défaut                                                                           |                                                                |
| Rédaction et adressage                                                                                                    | Chaque compte dispose o                                                                       | l'informations sur l'expéditeur qui sont systématiquement      |
| Paramètres des indésirables                                                                                                    | transmises avec les messa                                                                     | ges. Elles vous identifient aupres de vos correspondants.      |
| Synchronisation et espace disque                                                                                                    | Nom :                                                                                         | Aline Chapuis                                                  |
| Accusés de réception                                                                                                    | <u>Adresse électronique :</u>                                                                 | aline.chapuis@ac-lille.fr                                      |
| Sécurité                                                                                                    | Adresse pour la réponse :                                                                     | Les destinataires enverront leur réponse à cette autre adresse |
| Dossiers locaux                                                                                                    | Organisation :                                                                                |                                                                |
| Elses                                                                                                    |                                                                                               |                                                                |
| Flux                                                                                                    | Texte de signature :                                                                          | Itiliser HTML (par ex_ <b>hold</b> )                           |
| Flux<br>Serveur sortant (SMTP)                                                                                                    | Te <u>x</u> te de signature :                                                                 | Utiliser HTML (par ex., <b>bold</b> )                          |
| Identités pour aline.chapuis@ac-<br>Gérer les identités pour ce com                                                                                                    | Teste de signature :<br>lille.fr<br>pte. La première identité e<br>@ac-lille.fr>              | Lybiliser HTML (par ex., <b>bold</b> )                         |
| Identités pour aline.chapuis@ac-<br>Gérer les identités pour ce com<br>Aline Chapuis <aline.chapuis< td=""><td>Te<sub>s</sub>te de signature :<br/>lille.fr<br/>pte. La première identité e<br/>@ac-lille.fr&gt;</td><td>Lybiliser HTML (par ex., <b>bold</b>)</td></aline.chapuis<> | Te <sub>s</sub> te de signature :<br>lille.fr<br>pte. La première identité e<br>@ac-lille.fr> | Lybiliser HTML (par ex., <b>bold</b> )                         |

| aramètres Copies et dossi                                                                   | ers Rédaction et adressage Sécurité                                                                                             |  |  |
|---------------------------------------------------------------------------------------------|----------------------------------------------------------------------------------------------------|--|--|
| <u>N</u> om :                                                                               | CE.59R - Mon Service                                                                                                    |  |  |
| <u>A</u> dresse électronique :                                                              | cemonservice@ac-lille.fr                                                                                                    |  |  |
| Adresse pour la réponse :                                                                   | Les destinataires enverront leur réponse à cette autre                                                                          |  |  |
| Organisation :                                                                              |                                                                                                    |  |  |
| Texte de signature :                                                                        | Ittiliser HTML (par ev. < h> hold)                                                                                              |  |  |
|                                                                                             |                                                                                                    |  |  |
| Aline Chapuis<br>Tél : 03 20 95 5<br>Mon Service du F<br>Mail : cemonse<br>Rectorat de l'Ac | 55 55<br>Rectorat<br>ervice@ac-lille.fr<br>cadémie de Lille                                                                     |  |  |
| Aline Chapuis<br>Tél: 03 20 95 5<br>Mon Service du F<br>Mail: cemonse<br>Rectorat de l'Ac   | 55 55<br>Rectorat<br>ervice@ac-lille.fr<br>cadémie de Lille<br>à partir d'un fichier (texte, <u>H</u> TML ou image):            |  |  |
| Aline Chapuis<br>Tél : 03 20 95 5<br>Mon Service du F<br>Mail : cemonse<br>Rectorat de l'Ac | S5 55<br>Rectorat<br>ervice@ac-lille.fr<br>cadémie de Lille<br>à partir d'un fichier (texte, <u>H</u> TML ou image):<br>Chojsir |  |  |
| Aline Chapuis<br>Tél: 03 20 95 5<br>Mon Service du F<br>Mail: cemonse<br>Rectorat de l'Ac   | S5 55   S5 55   Rectorat rr   cadémie de Lille A partir d'un fichier (texte, <u>H</u> TML ou image) :                           |  |  |

## **Onglet [Copies et dossiers]**

Les dossiers où se rangeront les messages envoyés et les brouillons peuvent être distincts de ceux de l'identité principale, au choix de l'utilisateur.

L'élément important de la configuration est le paramètre [Mettre en copie cachée ces adresses :]. Si l'adresse est une liste de diffusion ayant pour abonnés l'ensemble des agents du service, il faut le cocher et spécifier l'adresse de la liste. Ainsi, tout message envoyé à partir de l'identité sera automatiquement mis en **copie cachée à la liste** pour information aux autres personnes du service.

#### Onglet [Rédaction et adressage]

Rien de spécial ici.

Conformément aux règles d'usage de la correspondance administrative, il faut que la réponse commence avant la citation, que la signature s'insère sous la réponse et au-dessus de la citation et que la signature s'ajoute dans tous les cas (réponses et transferts).

## **Onglet** [Sécurité]

Laisser les paramètres par défaut.

Terminer la configuration en validant les fenêtres successives par [OK] et [Fermer].

#### ÉCRIRE UN MESSAGE

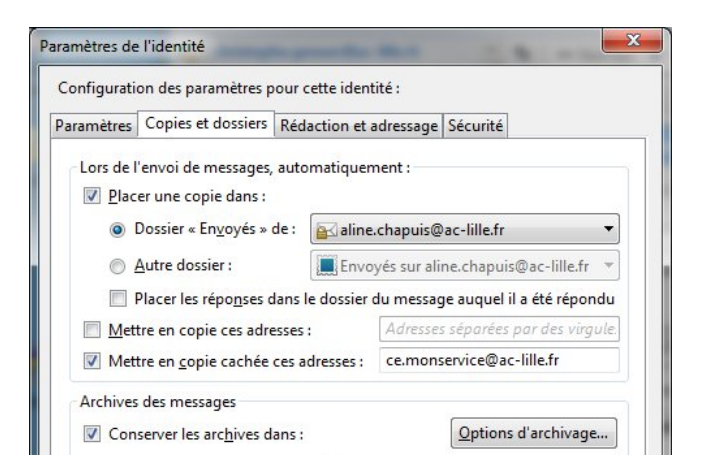

| aramètres         | Conies et dossiers           | Rédaction et adressage    | Sécurité             |     |
|-------------------|------------------------------|---------------------------|----------------------|-----|
|                   | copies et dossiers           | ,                         | becante              |     |
| Rédaction         | n des messages               |                           |                      |     |
| Rédig             | ger les messages e           | n HTML                    |                      |     |
| Citer             | le mercade origin            | al dans la rénonse        |                      |     |
| Citer             | ie message ongin             | ,                         |                      |     |
| Lors              | de la rédaction              | a réponse commence ava    | ant la citation 🔻    |     |
| et pla            | acer la <u>s</u> ignature    | sous ma réponse (au-de    | ssus de la citation) | -   |
| 🔽 Ajout           | ter la signature poi         | ur les réponses           |                      |     |
| 🔽 Ajout           | t <u>e</u> r la signature po | ur les transferts         |                      |     |
| Préférer          | ices globales de ré          | daction                   |                      |     |
|                   |                              |                           |                      |     |
| Adressag          | e                            |                           |                      |     |
| Lors de la        | recherche d'adres            | sses :                    |                      |     |
| <u>o</u> <u>l</u> | <u>J</u> tiliser mes préfére | ences globales de serveur | LDAP pour ce comp    | pte |
|                   |                              | DAD UNI                   |                      |     |

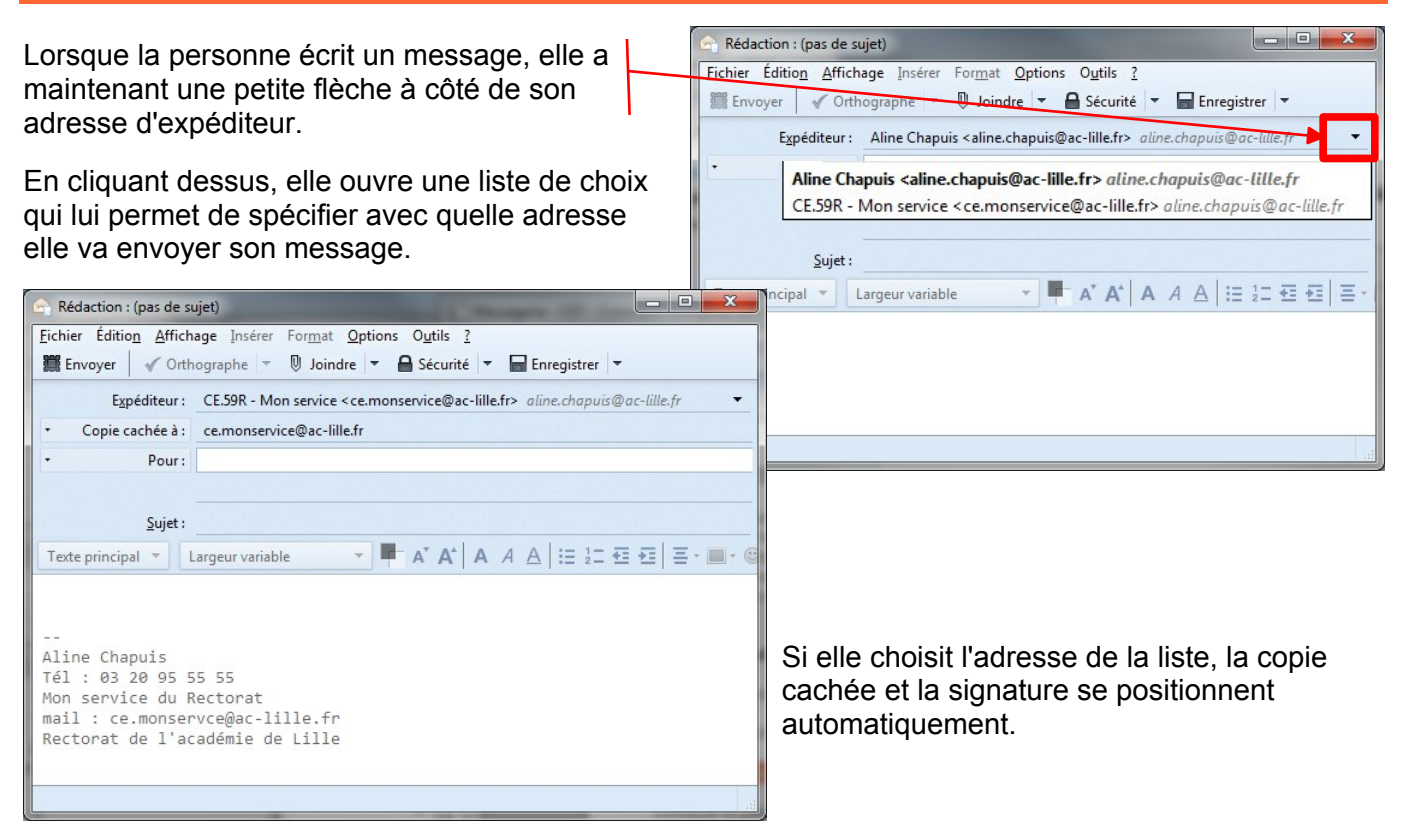